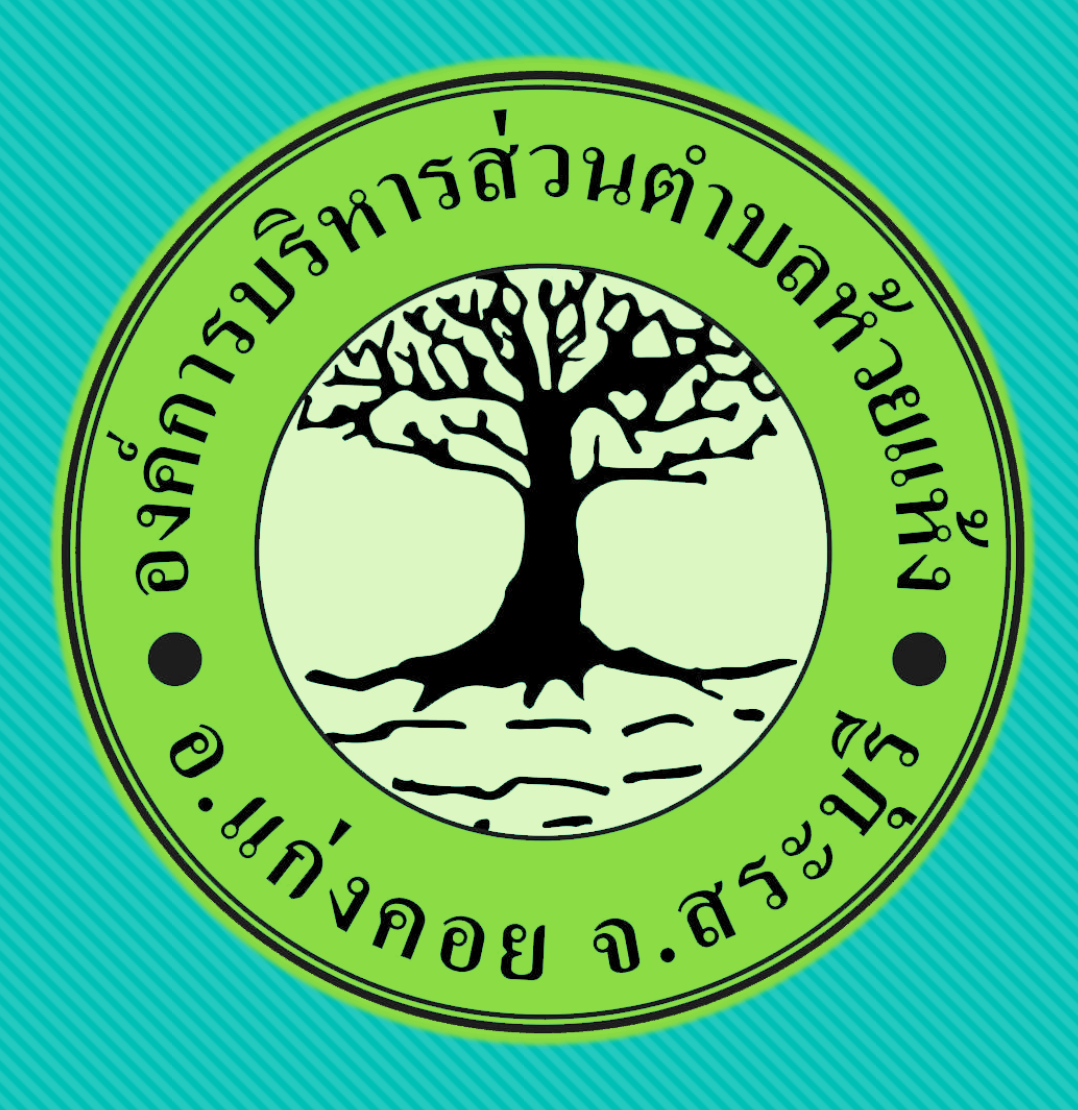

# คู่มือการใช้งาน

ระบบ e-service ผ่าน google form

องค์การบริหารส่วนตำบลห้วยแห้ง อำเภอแก่งคอย จังหวัดสระบุรี

### ขั้นตอนการขอรับบริการออนไลน์

เป็นการให้บริการออนไลน์ ที่หน่วยได้จัดทำขึ้น
 เพื่ออำนวยความสะดวก และเพิ่มประสิทธิภาพ
 การบริการของหน่วยให้แก่ประชาชน

 ผู้มีความประสงค์จะขอรับบริการ สามารถแจ้ง ความประสงค์ โดยสแกนคิวอาร์โค้ดและกรอก ข้อมูล รายละเอียดการขอรับบริการของท่าน ลงในแบบฟอร์มการขอรับบริการออนไลน์ มี ขั้นตอน ดังนี้

#### เข้าไปที่ https://huaihaenglocal.go.th มาที่หัวข้อ บริการ e –service

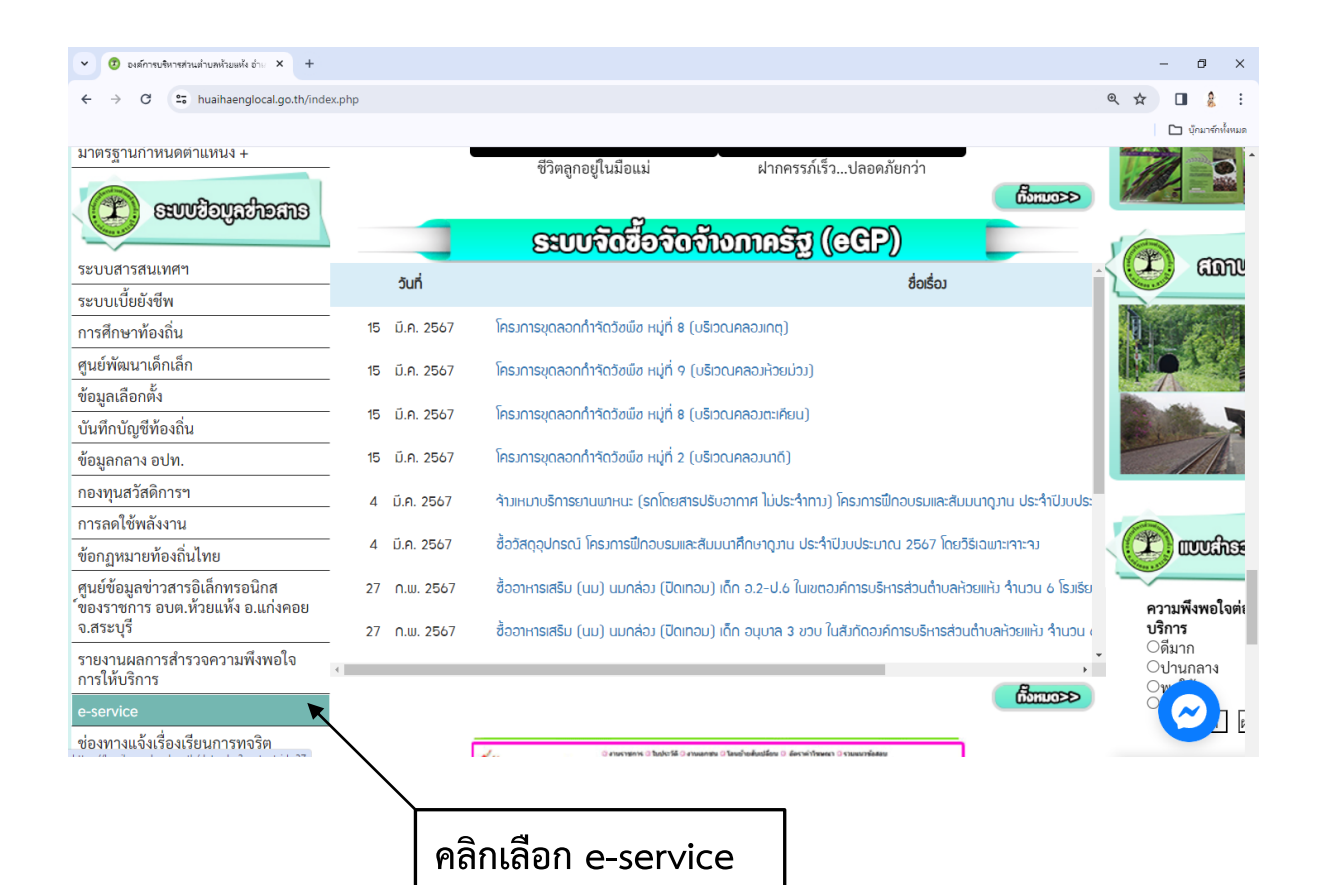

#### คลิกเลือกหรือสแกน qr code บริการที่ต้องการ

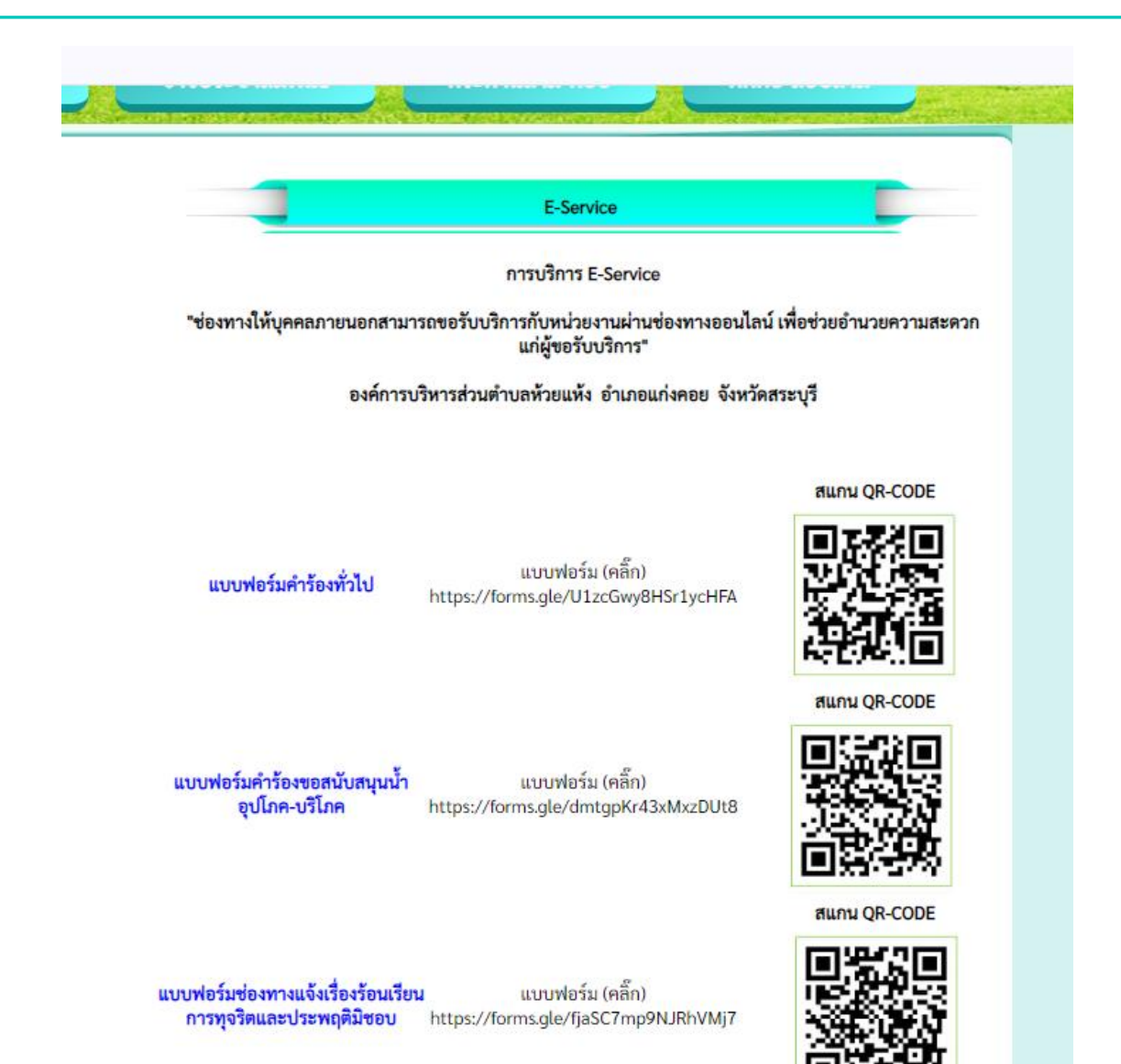

#### กรอกข้อมูลในแบบฟอร์มให้ครบทุกคำถาม แล้วกดส่ง

| แบบคำร้องทั่วไป (E-Service)                                                                                     |   | รายละเอียดเรื่อ        | องร้องเรียน    | *                    |               |                              |                                 |                             |
|----------------------------------------------------------------------------------------------------|---|------------------------|----------------|----------------------|---------------|------------------------------|---------------------------------|-----------------------------|
| คำอธิบาย : ท่านสามารถกรอบแบบฟอร์มคำร้องทั่วไป เพื่อขอความช่วยเหลือหรือเรื่องอินๆ                                |   | คำตอบของคุณ            |                |                      |               |                              |                                 |                             |
| nuor.frolic@gmail.com สลับบัญชี (<br>ไว้ไม่ใช้ร่วมกัน                                                           | 2 |                        |                |                      |               |                              |                                 |                             |
| * ระบุว่าเป็นศาลามที่สำเป็น                                                                                     |   | บระเภทเรองร            | องเรยน ^       |                      |               |                              |                                 |                             |
|                                                                                                    |   | 🔿 งานประป              |                |                      |               |                              |                                 |                             |
| คำนำหน้าชื่อ *                                                                                                  |   | 🔿 ระบบไฟฟ้าแสงสว่าง    |                |                      |               |                              |                                 |                             |
| □ 1J20                                                                                                    |   | 🔿 เหตุเดือดร้อน รำคาญ  |                |                      |               |                              |                                 |                             |
|                                                                                                    |   | 🔿 ความปลอดภัย ถนนชำรุด |                |                      |               |                              |                                 |                             |
| 🗌 นางสาว                                                                                                    |   | ) อื่นๆ:               |                |                      |               |                              |                                 |                             |
| อื่นๆ:                                                                                                    |   |                        |                |                      |               |                              |                                 |                             |
|                                                                                                    |   |                        |                |                      |               |                              |                                 |                             |
|                                                                                                    |   | สถานที่เกิดเห          | Ŋ*             |                      |               |                              |                                 |                             |
| ชื่อ - นามสกุล *                                                                                                |   | คำตอบของคุณ            |                |                      |               |                              |                                 |                             |
| คำตอบของคุณ                                                                                                    |   |                        |                |                      |               |                              |                                 |                             |
|                                                                                                    |   |                        | ž              |                      |               |                              |                                 |                             |
|                                                                                                    |   | <u>ตาคาความส</u> า     | Htli           |                      |               |                              |                                 |                             |
| ที่อยู่ที่สามารถติดต่อได้ *                                                                                     |   |                        | 1              | 2                    | 3             | 4                            | 5                               |                             |
| ด้าดอบของคุณ                                                                                                    |   | น้อย                   | $\bigcirc$     | $\bigcirc$           | $\bigcirc$    | $\bigcirc$                   | $\bigcirc$                      | มากที่สุด                   |
|                                                                                                    |   |                        |                |                      |               |                              |                                 |                             |
| 11.55 11.5 Time 1                                                                                               |   | ส่ง                    |                |                      |               |                              |                                 | ล้างแบบฟอร์ม                |
| (1937) (1939) (1937) (1937) (1937) (1937) (1937) (1937) (1937) (1937) (1937) (1937) (1937) (1937) (1937) (1937) |   | ห้ามส่งรหัสผ่านไม Goo  | gle ฟอร์ม      |                      |               |                              |                                 |                             |
| ค้าตอบของคุณ                                                                                                    |   | เนื้อหานี้มิได้ถูกส    | งขึ้นหรือรับรอ | งโดย Google <u>ร</u> | ายงานการละเมิ | <u>ด</u> - <u>ข้อกำหนดใน</u> | <u>เการให้บริการ</u> - <u>น</u> | <u>โยบายความเป็นส่วนตัว</u> |
|                                                                                                    |   |                        | $\searrow$     |                      |               |                              |                                 | _                           |
|                                                                                                    |   |                        |                |                      |               |                              |                                 |                             |
|                                                                                                    |   |                        | เพลงขอม็ย      |                      |               |                              |                                 |                             |

#### กรอกข้อมูลในแบบฟอร์มให้ครบทุกคำถาม แล้วกดส่ง เสร็จสิ้นกระบวนการ

| แบบคำร้องทั่วไป (E-Service)<br>ศาอธิบาย : ท่านสามารถกรอบแบบฟอร์มศาร้องทั่วไป เพื่อขอความช่วยเหลือหรือเรื่องอื่นๆ | รายละเอียดเรื่องร้องเรียน *<br>คำตอบของคุณ                                                                                                    |                                                                |  |  |  |
|----------------------------------------------------------------------------------------------------|----------------------------------------------------------------------------------------------------|----------------------------------------------------------------|--|--|--|
| nuor.frolic@gmail.com สลับบัญชี 🔗 ไม่ใช้รวมกัน                                                                   |                                                                                                    |                                                                |  |  |  |
| * ระบุว่าเป็นคำถามที่จำเป็น                                                                                      | ประเภทเรื่องร้องเรียน *                                                                                                    |                                                                |  |  |  |
| ดำนำหน้าชื่อ *<br>นาย<br>นาง<br>นางสาว<br>อื่นๆ:                                                                 | <ul> <li>งานประปา</li> <li>ระบบให้พิาแสงสว่าง</li> <li>เหตุเดือดร้อน รำคาญ</li> <li>ความปลอดภัย ถนนชำรุด</li> <li>อันๆ:</li> <li>สถานที่เกิดเหตุ *</li> </ul> |                                                                |  |  |  |
| ชื่อ - นามสกุล *<br>คำตอบของคุณ                                                                                  | คำตอบของคุณ                                                                                                    |                                                                |  |  |  |
|                                                                                                    | ลำดับความสำคัญ *                                                                                                    |                                                                |  |  |  |
| ที่อยู่ที่สามารถติดต่อใต้ *                                                                                      | 1 2 3                                                                                                    | 4 5                                                            |  |  |  |
| ด้าดอบของคุณ                                                                                                    | น้อย 🔿 🔿                                                                                                    | ) 🔿 มากที่สุด                                                  |  |  |  |
| เบอร์โทรศัพท์ *                                                                                                  | ส่ง<br>ท่านส่งรงได้เล่าน Google ฟอร์ม                                                                                                    | ล้างแบบฟอร์ม                                                   |  |  |  |
| ด้ำตอบของคุณ                                                                                                    | เนื้อหานี้มิได้ถูกสร้างขึ้นหรือรับรองโดย Google <u>รายงานการเ</u>                                                                                             | ละเมิด - ข้อกำหนดในการให้บริการ - <u>นโยบายความเป็นส่วนตัว</u> |  |  |  |
|                                                                                                    | กด                                                                                                    | กดส่งข้อมูล                                                    |  |  |  |